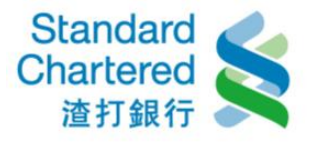

# **Priority Banking Service**

## **1. Reward Points Overview**

(1) Click "Login"

(2) Click "Priority Banking Services"

(3) Click "Reward Point Service"

(4) Click "Reward Points Overview"

(5) Display reward point overview and expiry date.

| v🗇 🗂 👫 🚛 المانية 🖞 v🖓 👘 🖓 v | SIM 已鎖定 🗢 上午9:43 ④ 70% 💶 🕨      | SIM 已鎖定 🗢 上午9:43 @ 70% 💶 🤆      | SIM 已鎖定 🗢 上午9:44 @ 70% 💶 🤅                    | SIM 已鎖定 🗢 上午9:44 @ 70% 🗖         |
|-----------------------------|---------------------------------|---------------------------------|-----------------------------------------------|----------------------------------|
|                             |                                 | Priority Banking Servi Logout   | Priority Banking Servi Logout                 | <b>〈</b> Overview Logout         |
|                             | Login                           | Reward Points Service           | Reward Points Overview                        | You have 16,888 Reward Points    |
| ★ What's New >              | S Personal Online Banking       |                                 | Reward Points Inquiry                         | Expiry Date Expiring Points      |
| Login >                     | Credit Card Online Service      | States of States                | Reward Points Redemption                      | 31 December 2017 16,888Points    |
| Offers >                    | Priority Banking Services       | 1000                            | Reward Points Transfer between Family Members | Information                      |
| Information Explorer        |                                 | 2                               | 2                                             | 1 AZ                             |
| Customer Services           | 10                              | 10                              | 10                                            |                                  |
|                             |                                 | States /                        | States /                                      | States /                         |
|                             |                                 |                                 |                                               |                                  |
|                             |                                 | And a management we have        | No. 1 Stand Strate Strate Strate              | And the manifest of the last the |
| Version 3.3                 | Home Login Offers Info Services | Home Login Offers Info Services |                                               | Home See Move Card More          |

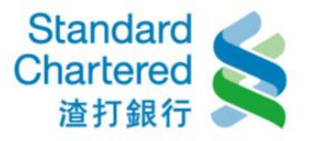

### 2. Reward Points Inquiry

- (1) Click "Login"
- (2) Click "Priority Banking Services"
- (3) Click "Reward Point Service"
- (4) Click "Reward Points Inquiry"
- (5) Display the result of reward point inquiry.

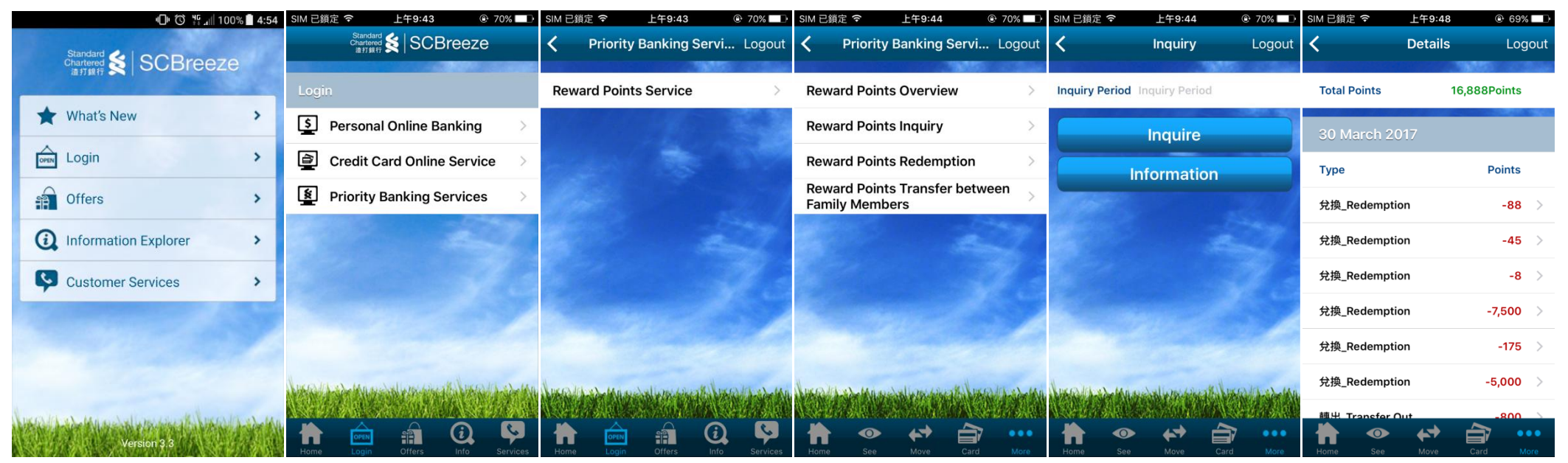

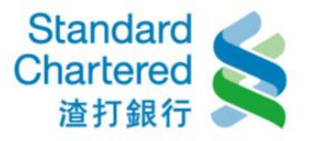

#### 3.1. Reward Point Redemption

- (1) Click "Login"
- (2) Click "Priority Banking Services"
- (3) Click "Reward Point Service"
- (4) Click "Reward Point Redemption"
- (5) Select "Cash Coupon Redemption" or "Airline Mileage Redemption"
- (6) Input the detail, then enter fix password to finish the process.

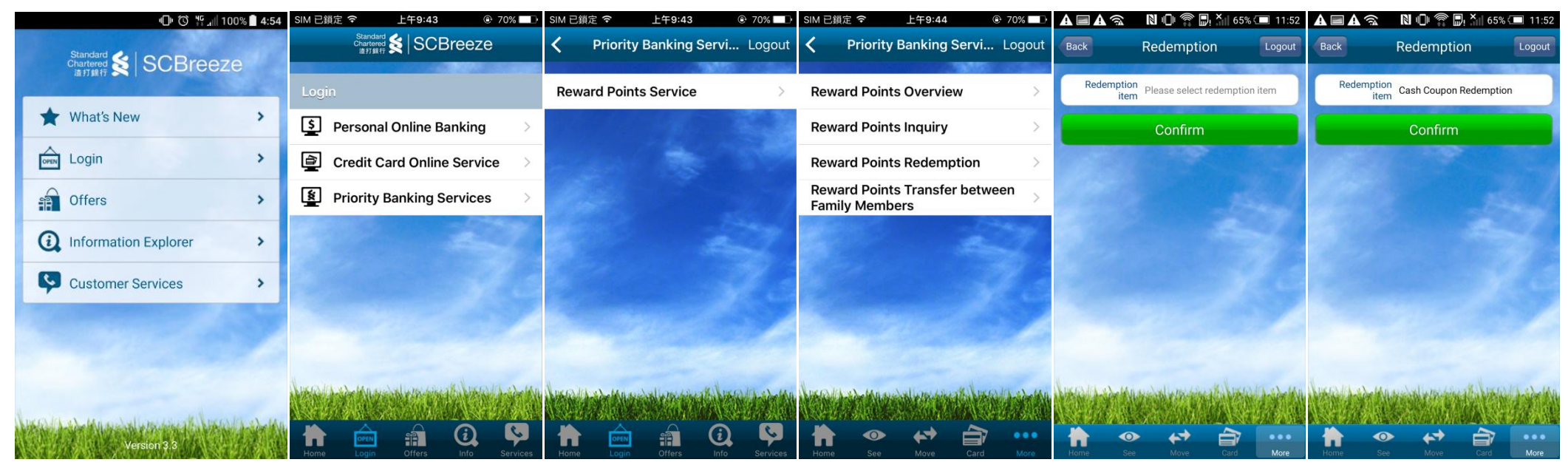

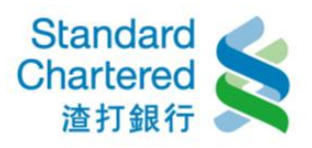

| ▲■▲                                          | N () 🖗 🗗 ×    | 65% 🗔 11:52         | A■A                                          | N () 🖗 🗗      | Xiii 65% 💶                              | 11:52  | A 🗏 A                        | N () 🗇 🗒 X        | 65% 🗔 11:53  |
|----------------------------------------------|---------------|---------------------|----------------------------------------------|---------------|-----------------------------------------|--------|------------------------------|-------------------|--------------|
| Back Cash                                    | Coupon Reder  | mpti Logout         | Back                                         | Confirm       |                                         | Logout | Back                         | Summary           | Logout       |
| Current Priority<br>Banking<br>Reward Points | 15,150 Points |                     | Current Priority<br>Banking<br>Reward Points | 15,150 Points |                                         |        | Result                       | Transaction succe | eded.        |
| Redemption                                   | 環宇通關服務 - 兌持   | 奥券                  | Redemption<br>item                           | 環宇通關服務 - 1    | 兌換券                                     |        | Transaction No               | MBK2017033001     | D            |
| Quantity                                     | 66            |                     | Quantity                                     | 66            |                                         |        | Transaction<br>Date          | 30 March 2017     |              |
| Points<br>Redeemed                           | 9,900 Points  |                     | Points<br>Redeemed                           | 9,900 Points  |                                         |        | Time                         | 11:50:28          |              |
| Points After<br>Redemption                   | 5,250 Points  |                     | Points After<br>Redemption                   | 5,250 Points  |                                         |        | Redemption<br>item           | 環宇通關服務 - 兌排       | 9券           |
|                                              | Confirm       |                     | Fixed Password                               |               |                                         |        | Quantity                     | 66                |              |
| Information                                  |               | Confirm             |                                              |               | Points<br>Redeemed 9,900 Points         |        |                              |                   |              |
| momutor                                      |               | Information         |                                              |               | Points After<br>Redemption 5,250 Points |        |                              |                   |              |
|                                              |               |                     | -                                            |               |                                         |        |                              | Continue          |              |
| NYA LAYNA                                    | zaal rin wady | Non Anna            | Well army                                    |               | 6.000                                   | STAN . | Sector and the sector of the | Information       | hannan       |
| NEX OF STATE OF STATE                        | STEELEN MARKE | N STORE AND ADDRESS | NEW YORK OF A                                | XIII AMA      | MANNER PAR                              |        | <b>SAMA</b>                  | XISTERNA NESTA    | NEXTERNATION |
| Home See                                     | Move          | Card More           | Home See                                     | Move          | Card                                    | More   | Home See                     | Move              | Card More    |

| · 🗇 🐯 📲 100% 🛢 4:54                                                                                                    | SIM 已鎖定 🗢 上午9:43 @ 70% 💶                          | SIM 已鎖定 🗢 上午9:43 @ 70% 💶        | SIM 已鎖定 🗢 上午9:44 ④ 70% 💶 🕨                      | ▲ 🖬 ▲ 🛛 🕅 🎓 💭! 🔭 🖾 11:53                      | ▲ ■ ▲                                                     |
|----------------------------------------------------------------------------------------------------|---------------------------------------------------|---------------------------------|-------------------------------------------------|-----------------------------------------------|-----------------------------------------------------------|
|                                                                                                    |                                                   | Priority Banking Servi Logout   | Priority Banking Servi Logout                   | Back Redemption Logout                        | Back Airline Mileage Redemp Logout                        |
| 油打銀行 2 00010020                                                                                                    | Login                                             | Reward Points Service           | Reward Points Overview                          | Redemption<br>item Airline Mileage Redemption | Current Priority<br>Banking 5,250 Points<br>Reward Points |
| ★ What's New >                                                                                                    | S Personal Online Banking                         |                                 | Reward Points Inquiry                           | Confirm                                       | Redemption<br>item 亞洲萬里通里數                                |
| Login >                                                                                                    | Credit Card Online Service                        | States and States               | Reward Points Redemption                        |                                               | Points<br>Redeemed 99                                     |
| Offers >                                                                                                    | Priority Banking Services                         | and the second                  | Reward Points Transfer between > Family Members | and the                                       | Airline<br>Membership<br>Number                           |
| Information Explorer                                                                                                    | 2                                                 | 2                               | 22                                              | S. 5                                          | Name on<br>Passport                                       |
| Customer Services                                                                                                    |                                                   |                                 |                                                 |                                               | Date Of Birth                                             |
| and the second second se |                                                   |                                 |                                                 |                                               | Nationality                                               |
| Section of the                                                                                                    |                                                   |                                 |                                                 |                                               | Points After 5,151 Points Redemption                      |
|                                                                                                    | Ane children have and all many most in the on the |                                 |                                                 | water water water a w                         | Confirm                                                   |
| And the second successful works a to                                                                                                    |                                                   |                                 |                                                 |                                               | Information                                               |
| Version 3.3                                                                                                    | Home Login Offers Info Services                   | Home Login Offers Info Services | Home See Move Card More                         | Home See Move Card More                       | Home See Move Card More                                   |

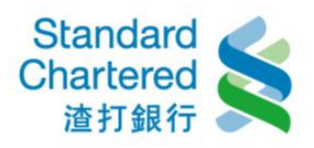

| <b>A = A</b>                                 | N 🛈 🎓 🖳 X 🖬 64% 💷 11: | 5 🛦 🖬 🛦                         | 🕅 🕕 🎓 🖫 🎽 64% 💷 11:55 |
|----------------------------------------------|-----------------------|---------------------------------|-----------------------|
| Back                                         | Confirm Logo          | t Back                          | Summary Logout        |
|                                              | ST CORDER STREET      | Date                            | 30 March 2017         |
| Current Priority<br>Banking<br>Reward Points | 5,250 Points          | Time                            | 11:52:46              |
| Redemption<br>item                           | 亞洲萬里通里數               | Redemption<br>item              | 亞洲萬里通里數               |
| Points<br>Redeemed                           | 99                    | Points<br>Redeemed              | 99                    |
| Airline<br>Membership<br>Number              |                       | Airline<br>Membership<br>Number |                       |
| Name on<br>Passport                          |                       | Name on<br>Passport             |                       |
| Date Of Birth                                |                       | Date Of Birth                   |                       |
| Nationality                                  |                       | Nationality                     | *                     |
| Points After<br>Redemption                   | 5,151 Points          | Points After<br>Redemption      | 5,151 Points          |
| Fixed Password                               |                       |                                 | Continue              |
|                                              | Confirm               |                                 | Information           |
| Home See                                     | Move Card More        | Home See                        | Move Card More        |

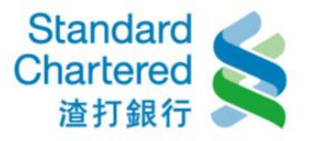

#### 4. Reward Point Transfer between Family Members

- (1) Click "Login"
- (2) Click "Priority Banking Services"
- (3) Click "Reward Point Service"
- (4) Click "Reward Point Transfer between Family Members"
- (5) Input the detail, then enter fix password to finish the process.

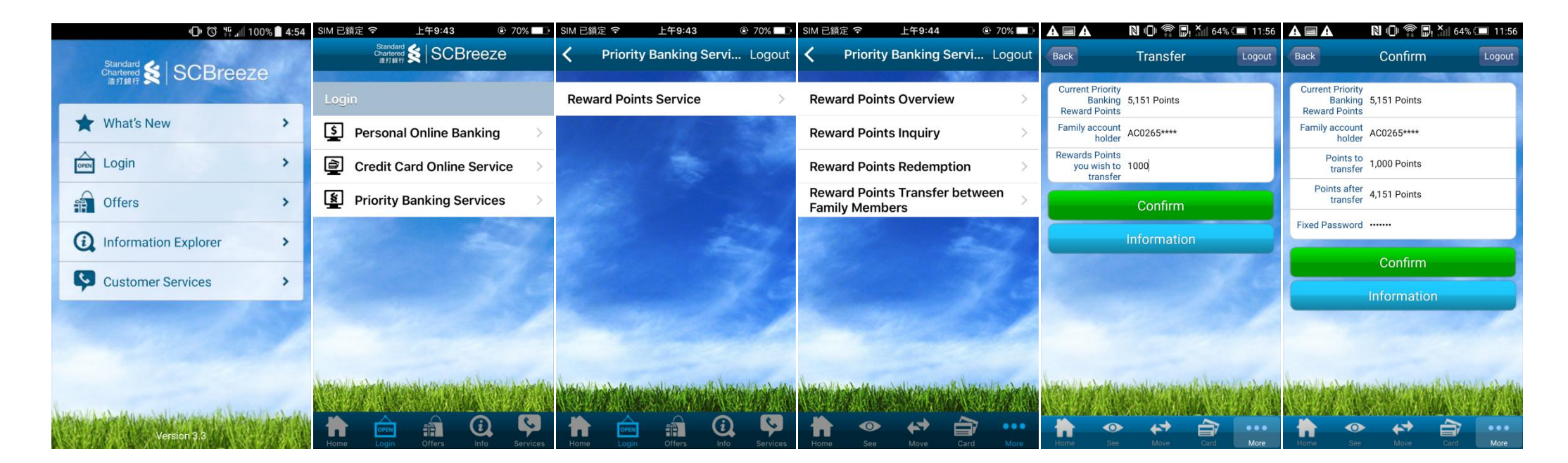

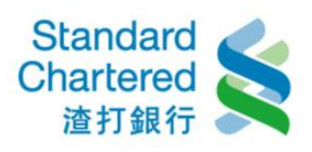

|                          | N 🕩 🛱 🗗 64            | 1% 💷 11:57    |  |  |
|--------------------------|-----------------------|---------------|--|--|
| Back                     | Summary               | Logout        |  |  |
|                          |                       | PROFESSION.   |  |  |
| Result                   | Transaction succeede  | d.            |  |  |
| Transaction No           | MBK20170330012        |               |  |  |
| Transaction<br>Date      | 30 March 2017         |               |  |  |
| Time                     | 11:54:07              |               |  |  |
| Family account holder    | AC0265****            |               |  |  |
| Points to<br>transfer    | 1,000 Points          |               |  |  |
| Points after<br>transfer | 4,151 Points          |               |  |  |
|                          | Continue              |               |  |  |
| Information              |                       |               |  |  |
| And A showing            | where we are the line | Roll bridge W |  |  |
|                          |                       | 的从            |  |  |
|                          |                       |               |  |  |